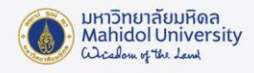

การตั้งค่า Forwarding จากอีเมลมหาวิทยาลัย (@mahidol.ac.th) ไปอีเมลอื่น

1. ในส่วนของ Service Email ไปที่เมนู Setting เลือก See all setting

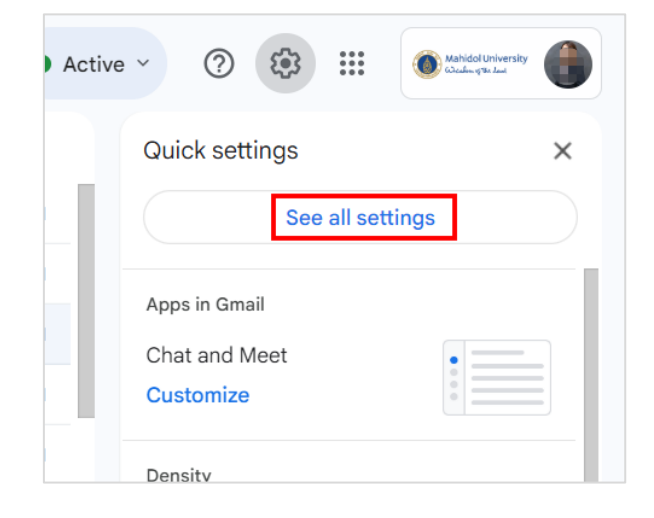

 ตั้ง Forwarding : โดยไปที่ Tab : Forwarding and POP/IMAP กดปุ่ม Add a forwarding address และกรอก ชื่อบัญชีอีเมลอื่นที่ต้องการ Forward อีเมล กดปุ่ม Next

| Add a forwarding address                     |        |      |
|----------------------------------------------|--------|------|
| Please enter a new forwarding email address: |        |      |
|                                              |        |      |
|                                              | Cancel | Next |

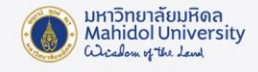

3. ระบบจะแสดงหน้าต่างให้ยืนยันตัวตน ท่านจะต้องทำการยืนยันตัวตนให้เรียบร้อย

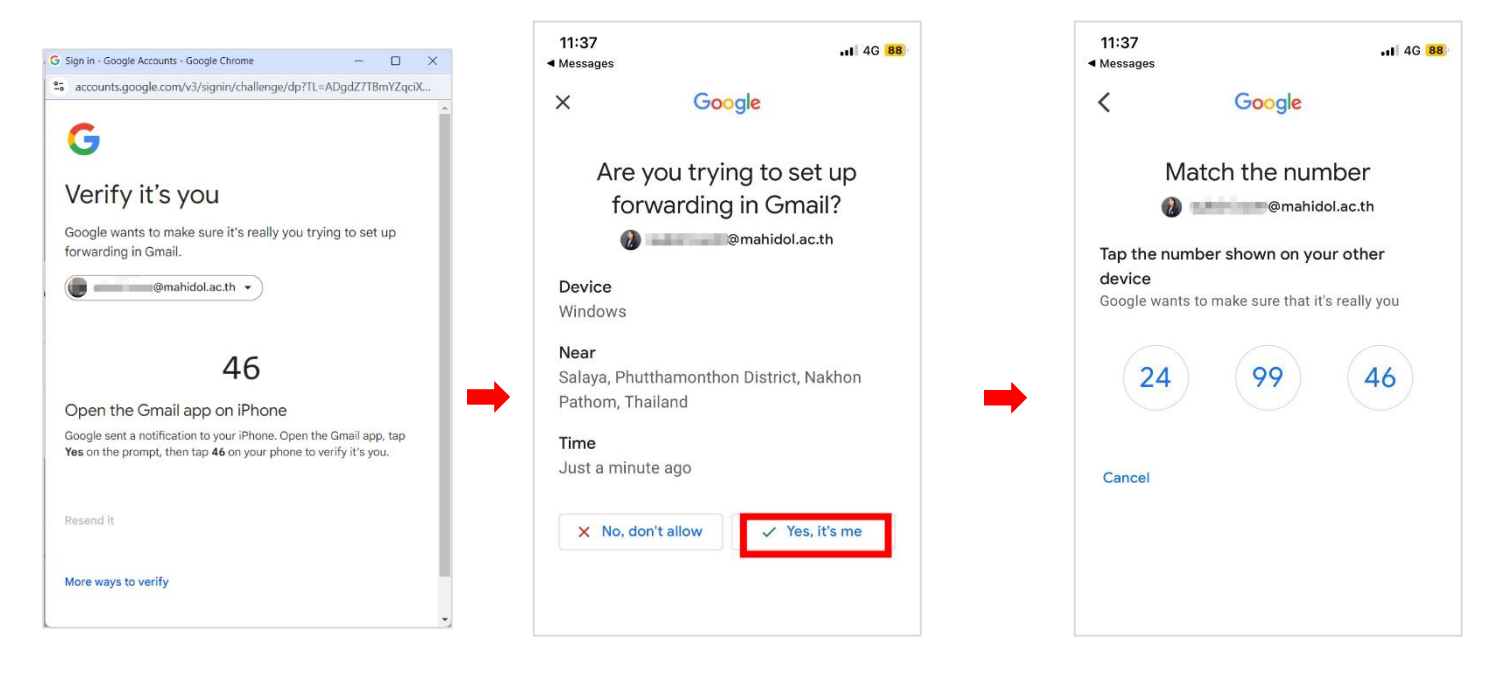

4. ระบบจะแสดงหน้าต่างให้ตรวจสอบและยืนยัน ชื่ออีเมล์ที่ต้องการ Forward เมื่อตรวจสอบข้อมูล ถูกต้องแล้ว กดปุ่ม Proceed ค่ะ

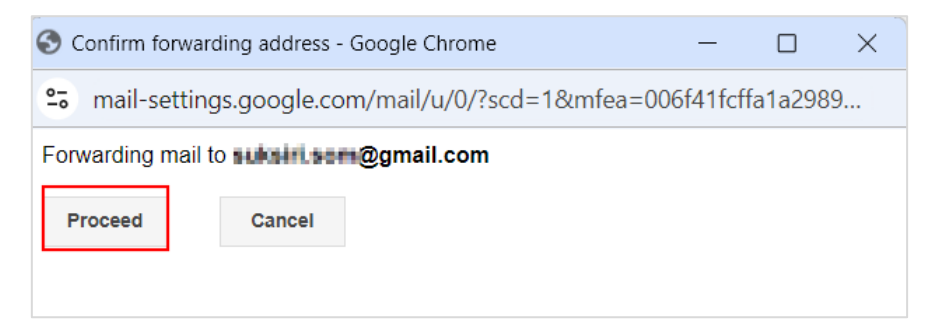

5. กดปุ่ม OK ระบบจะส่ง Confirmation Link ไปยังอีเมลดังกล่าว ผู้ใช้งานจะต้องกด ยืนยันในอีเมล์ ดังกล่าว

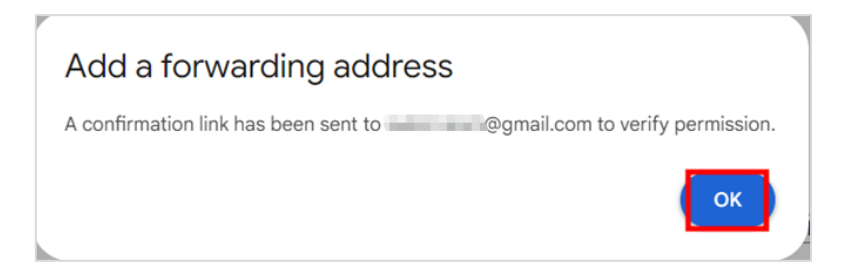

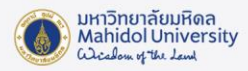

| (Mahidol University Forwarding Confirmation - Receive Mail from                                                                                                    | ာmahidol.ac.th Inbox ×                           | ę             |
|----------------------------------------------------------------------------------------------------|--------------------------------------------------|---------------|
| Mahidol University Team <forwarding-noreply@google.com></forwarding-noreply@google.com>                                                                                                    | 11:47 AM (31 minutes ago) 🛛 🛧 🤤                  | ) ←           |
| @mahidol.ac.th has requested to automatically forward mail                                                                                                    |                                                  |               |
| to your email                                                                                                    |                                                  |               |
| address : @gmail.com.                                                                                                    |                                                  |               |
| To allow@mahidol.ac.th to automatically forward mail to                                                                                                    |                                                  |               |
| your address,                                                                                                    |                                                  |               |
| please click the link below to confirm the request:                                                                                                    |                                                  |               |
| https://mail-settings.google.com/mail/vf-%5BANGjdJ8e3oUyQAoUc62HaSBbW3mYhhn6L-po_WgJbMpzHu9ywNKjwd1glsYjTF                                                                                                    | PdUyT72SOml2garQtf_HDRE%5D-gb0n_Oh_ROESCL17-EV   | <u>8y23is</u> |
| If you click the link and it appears to be broken, please copy and paste it                                                                                                    |                                                  |               |
| into a new browser window.                                                                                                    |                                                  |               |
| Thanks for using Mahidol Universityl                                                                                                    |                                                  |               |
| Sincerely,                                                                                                    |                                                  |               |
| The Mahidol University Team                                                                                                    |                                                  |               |
| If you do not approve of this request, no further action is required.                                                                                                    |                                                  |               |
| @mahidol.ac.th cannot automatically forward messages to                                                                                                    |                                                  |               |
| your email address                                                                                                    |                                                  |               |
| uniess you contirm the request by clicking the link above. If you accidentally                                                                                                    |                                                  |               |
| automatically forward messages to your address, click this link to cancel this                                                                                                    |                                                  |               |
| verification:                                                                                                    |                                                  |               |
| https://mail-settings.google.com/mail/uf-%5BANGjdJ8BDhFkabSLHed1Z8clxcKBZAtUjbpDjy-Y0ug7E0NsCM3qxWU4oMpz_JC                                                                                                    | ;jKEidv-JbEs3XFWmJ2dqj%5D-qb0n_0h_ROESCL17-EV8y2 | <u>3is</u>    |
| To learn more about why you might have received this message please                                                                                                    |                                                  |               |
| To four more about may you might have received the message, produce                                                                                                    |                                                  |               |
| visit: http://support.google.com/mail/bin/answer.py?answer=184973.                                                                                                    |                                                  |               |
| visit: http://support.google.com/mail/bin/answer.py?answer=184973.<br>Please do not respond to this message. If you'd like to contact the                                                                                                    |                                                  |               |
| visit http://support.google.com/mail/bin/answer.py?answer=184973.<br>Please do not respond to this message. If you'd like to contact the<br>Google.com Team, please log in to your account and click 'Help' at                                                                            |                                                  |               |
| visit: http://support.google.com/mail/bioi/answer.pv?answer=184973.<br>Please do not respond to this message. If you'd like to contact the<br>Google.com Team, please log in to your account and click 'Help' at<br>the top of any page. Then, click 'Contact Us' along the bottom of the |                                                  |               |

## 6. กดปุ่ม Confirm

| Please confirm forwarding mail of@mahidol.ac.th to <b>@gmail.com</b> .   |
|--------------------------------------------------------------------------|
| Gmail Confirmation Success!                                              |
| @mahidol.ac.th may now forward mail to <b>administration@gmail.com</b> . |

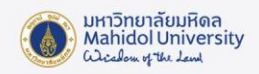

7. ตั้งค่า Filter ให้ Forward อีเมลมหาวิทยาลัย (@mahidol.ac.th) ไปอีเมล์ที่เพิ่มไว้ ใน Forwarding address โดยไปที่ Tab : Filters and blocked addresses เลือก Create a new filter

| Settings                                            |                                                                                                    |                       |                  |             |
|-----------------------------------------------------|----------------------------------------------------------------------------------------------------|-----------------------|------------------|-------------|
| General Labels Inbox Accounts Filters and           | Blocked Addresses Forwarding and POP/IMAP                                                                                                    | Add-ons Chat and Meet | Advanced Offline | Themes      |
| The following filters are applied to all incoming r | nail:                                                                                                    |                       |                  |             |
| •                                                   |                                                                                                    |                       |                  | edit delete |
| Select: All, None<br>Export Delete                  | Create a new filter Import f                                                                                                    | ïlters                |                  |             |
| The following email addresses are blocked. Mes      | ages from these addresses will appear in Spa                                                                                                    | n:                    |                  |             |
| 0                                                   | and the second second sec |                       |                  | unblock     |
| Select: All, None Unblock selected addresses        |                                                                                                    |                       |                  |             |

8. กรอกชื่อ อีเมลมหาวิทยาลัย (@mahidol.ac.th) ในช่อง To แล้วกดปุ่ม Create Filter

| From          |                |   |                      |   |
|---------------|----------------|---|----------------------|---|
| То            | @mahidol.ac.th |   |                      |   |
| Subject       |                |   |                      |   |
| Has the words |                |   |                      |   |
| Doesn't have  |                |   |                      |   |
| Size          | greater than   | • | MB                   | * |
| Has attachr   | nent           |   |                      |   |
|               |                |   | Create filter Search |   |

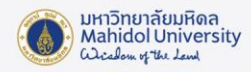

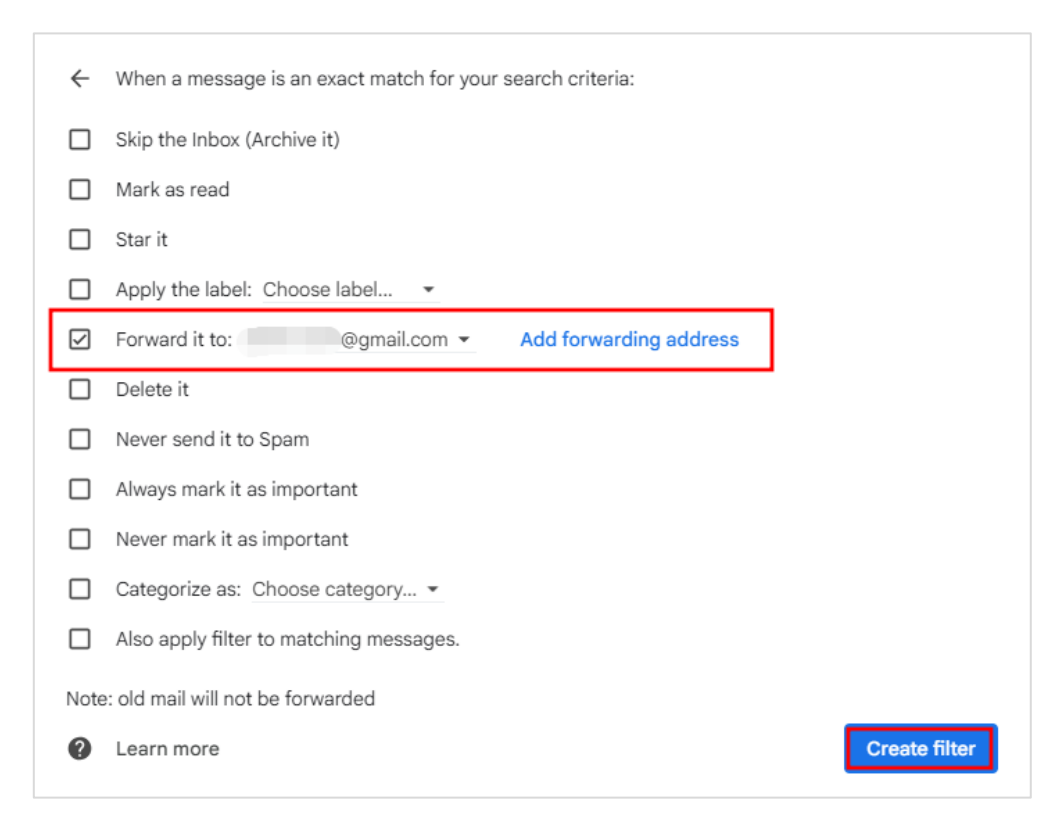

10. กด Continue เพื่อยืนยันการตั้งค่า

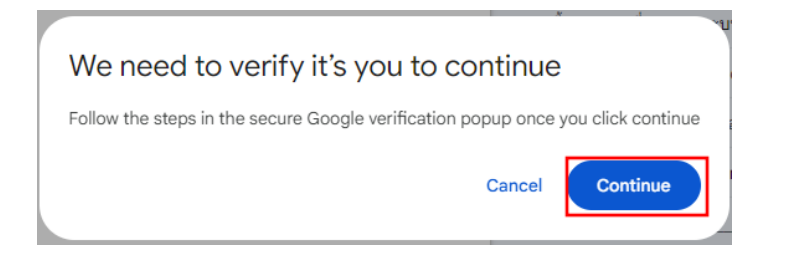

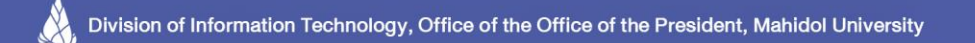

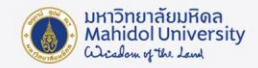

- 11. ระบบจะแสดงหน้าต่างให้ยืนยันตัวตน เหมือนขั้นตอนในข้อที่ 3
- 12. ระบบจะทำการเพิ่ม Filter ท่านสามารถเข้าไปตรวจสอบ Filter ได้ที่ Tab : Filters and blocked addresses หลังจากการตั้งค่าแล้ว เมื่อมีอีเมล์ที่ส่งมาถึง อีเมลมหาวิทยาลัย (@mahidol.ac.th) ระบบจะ Forward ไปยังอีเมลอื่นที่ตั้งค่าไว้ โดยที่อีเมลฉบับนั้นๆ ยังเก็บอยู่ภายใน inbox ของบัญชี อีเมลมหาวิทยาลัย (@mahidol.ac.th)

หมายเหตุ : จดหมายเก่าก่อนหน้าการตั้งค่า จะไม่ถูกส่งต่อ

| Conorol Lobola Jabov Account                | Eiters and Blocked Addresses Essuarding and DOD/IMAD. Add and Chat and Meet. Advanced, Offling, Themas |           |
|---------------------------------------------|----------------------------------------------------------------------------------------------------|-----------|
| deneral Labers Inbox Account                |                                                                                                    |           |
| he following filters are applied to         | all incoming mail:                                                                                     |           |
|                                             |                                                                                                    | edit dele |
| Matches: <b>to:(</b><br>Do this: Forward tc | @mahidol.ac.th)<br>i@gmail.com                                                                         | edit dele |
| elect: All, None<br>Export Delete           |                                                                                                    |           |
|                                             | Create a new filter Import filters                                                                     |           |
| he following email addresses are            | blocked. Messages from these addresses will appear in Spam:                                            |           |
|                                             |                                                                                                    | unblo     |
| 1                                           |                                                                                                    |           |

Reference : https://support.google.com/mail/answer/6579?hl=en